### OpenStack Nova 安装手册

| 作者:      | уz                       |
|----------|--------------------------|
| 日期:      | 2011-11-27               |
| 版本: v0.3 |                          |
| 网址:      | http://bbs.lixnutone.org |

## 目录

| 实验  | :环境                                | . 3 |
|-----|------------------------------------|-----|
| 架构  | 部署                                 | . 3 |
| 服务  | 器系统安装                              | . 3 |
| 控制  | 节点安装                               | . 4 |
|     | NTP 时钟服务安装                         | . 4 |
|     | MYSQL 数据库服务安装                      | . 4 |
|     | RABBITMQ 消息队列服务安装                  | . 5 |
|     | NOVA 服务安装                          | . 5 |
|     | GLANCE 镜像存储服务安装                    | . 5 |
|     | KEYSTONE、noVNC、Dashboard 服务相关依赖包安装 | . 5 |
|     | KEYSTONE 认证服务安装                    | . 5 |
|     | OPENSTACK.COMPUTE 扩展库安装            | . 8 |
|     | OPENSTACKX 扩展库安装                   | . 8 |
|     | PYTHON-NOVACLIENT 扩展库安装            | . 8 |
|     | QUANTUM 模块安装                       | . 9 |
|     | OPENSTACK-DASHBOARD 控制面板安装         | . 9 |
|     | noVNC 服务安装                         | 11  |
|     | NOVA 服务配置                          | 12  |
|     | GLANCE 镜像存储服务配置                    | 14  |
|     | noVNC 服务配置                         | 15  |
| 计算  | 节点安装                               | 16  |
|     | NTP 时钟同步配置                         | 16  |
|     | NOVA 服务安装                          | 16  |
|     | NOVA 服务配置                          | 17  |
| DAS | HBOARD 使用基础                        | 20  |
|     | 建立 Keypairs                        | 20  |
|     | 建立安全组                              | 20  |
|     | 启动实例                               | 21  |
|     | 通过 VNC 连接实例                        | 22  |
|     | 为实例分配外网 IP                         | 23  |
|     |                                    |     |

# 实验环境

硬件:

### DELL R410(1 台)

- CPU : Intel(R) Xeon(R) CPU E5620 @ 2.40GHz \* 2
- 内存:16GB

硬盘:300GB

网卡: Broadcom Corporation NetXtreme II BCM5716 Gigabit Ethernet \* 2

#### DELL R710(1 台)

CPU : Intel(R) Xeon(R) CPU E5606 @ 2.13GHz \* 2

- 内存:32GB
- 硬盘:250GB

网卡: Broadcom Corporation NetXtreme II BCM5709 Gigabit Ethernet \* 4

#### 系统:

Ubuntu Server 11.04 x64

### Openstack 版本:

Diablo4 release (2011.3)

# 架构部署

| 机器型号/主机名                                                                       | 外网 IP         | 内网 IP       | 作用    |
|--------------------------------------------------------------------------------|---------------|-------------|-------|
| R410/r410-control1                                                             | 60.12.206.111 | 192.168.1.2 | 控制节点  |
| R710/r710-compute1                                                             | 60.12.206.99  | 192.168.1.3 | 计算节点1 |
| 实例网段为 10.0.0.0/24 , floating ip 为 60.12.206.114,实例网段桥接在内网网卡上 , 网络模式采用 FlatDHCP |               |             |       |

# 服务器系统安装

- 1. Ubuntu server 11.04 x64 使用默认安装方式
- 2. 服务器外网使用 eth0
- 3. 服务器内网使用 eth1
- 4. 除 apache 及 noVNC 外,所有服务均监听内网 IP

# 控制节点安装

### NTP 时钟服务安装

- 安装 NTP 时钟同步服务器 apt-get install -y ntp ntpdate
- 2. 同步时间 /etc/init.d/ntp stop ntpdate ntp.api.bz
- 编辑/etc/ntp.conf,将文件内容替换为如下: restrict 127.0.0.1 restrict 192.168.1.0 mask 255.255.255.0 nomodify server ntp.api.bz server 127.127.1.0 # local clock fudge 127.127.1.0 stratum 10 driftfile /var/lib/ntp/drift
- 4. 重启 ntp 服务 /etc/init.d/ntp restart

### MYSQL 数据库服务安装

- 预设 MYSQL 数据库服务 root 密码为 openstack cat << MYSQL\_PASSWORD |debconf-set-selections mysql-server-5.1 mysql-server/root\_password password openstack mysql-server-5.1 mysql-server/root\_password\_again password openstack MYSQL\_PASSWORD
- 安装 MYSQL 数据库服务 apt-get install -y mysql-server
- 更改 MYSQL 数据库服务监听内网网卡 IP sed -i '/bind-address/s/127.0.0.1/192.168.1.2/g' /etc/mysql/my.cnf
- 4. 重启 MYSQL 数据库服务 /etc/init.d/mysql restart
- 5. 检测服务是否正常启动

通过 netstat -ltunp 查看是否有 tcp 3306 端口监听 如果没有正常启动请查看/var/log/mysql 下相关 log 排错

## RABBITMQ 消息队列服务安装

- 安装 RABBITMQ 消息队列服务 apt-get install -y rabbitmq-server
- 更改 RABBITMQ 消息队列服务 guest 用户默认密码为 openstack rabbitmqctl change\_password guest openstack

## NOVA 服务安装

#### 1. 导入所需更新源

echo 'deb http://ppa.launchpad.net/openstack-release/2011.3/ubuntu natty main' >>/etc/apt/sources. list

2. 导入服务密钥

apt-key adv --keyserver keyserver.ubuntu.com --recv-keys 94CA80414F1043F6495425C37D21C2EC3D 1B4472

- 3. 更新 APT 源列表 apt-get update
- 4. nova-api、nova-network、nova-objectstore、nova-scheduler 服务安装 apt-get install -y nova-api nova-network nova-objectstore nova-scheduler

## GLANCE 镜像存储服务安装

 安装 glance apt-get install -y glance

## KEYSTONE、noVNC、Dashboard 服务相关依赖包安装

1. APT 安装相关包

apt-get install -y python-dev libxml2-dev libxslt1-dev libsasl2-dev libldap2-dev libsqlite3-dev libssl-dev python-pip swig git python-dateutil apache2 libapache2-mod-wsgi python-numpy

2. pip 安装相关包

pip install passlib sqlalchemy-migrate prettytable glance python-cloudfiles nose==1.0.0 Django==1.3 django-nose==0.1.2 django-registration==0.7 django-mailer mox nosexcover

### KEYSTONE 认证服务安装

1. 下载 keystone 认证服务程序

cd /opt

git clone https://github.com/cloudbuilders/keystone.git

cd keystone git checkout diablo cd ..

 安装 keystone 认证服务 cd keystone python setup.py install python setup.py develop

- 建立 keystone 认证服务数据库 mysql -uroot -popenstack -e 'create database keystone'
- 为 keystone 认证服务数据库建立访问所需用户名 mysql -uroot -popenstack -e "grant select,insert,update,delete,create,drop,index,alter on keystone.\* to keystone@'localhost' identified by 'keystone'"
- 5. 建立 keystone 认证服务启动所需用户 useradd -s /bin/bash -g nogroup -m -d /var/log/keystone keystone
- 建立 keystone 认证服务配置文件存放路径 mkdir /etc/keystone
- 7. 生成 keystone 认证服务配置文件 cp /opt/keystone/etc/keystone.conf /etc/keystone/ 编辑/etc/keystone/keystone.conf , 更改如下: default\_store = sqlite service\_host = 0.0.0.0 admin\_host = 0.0.0.0 sql\_connection = sqlite:///keystone.db 更改为 #default\_store = sqlite service\_host = 192.168.1.2 admin\_host = 192.168.1.2 sql\_connection = mysql://keystone:keystone@localhost/keystone
- 8. 生成 keystone 认证服务数据

编辑/etc/keystone/keystone\_data.sh , 添加如下内容: #!/bin/bash # 建立 tenant 名为 admin keystone-manage \$\* tenant add admin # 建立属于 admin tenant 的用户名为 admin 密码为 openstack 的用户 keystone-manage \$\* user add admin openstack admin # 建立管理员规则 keystone-manage \$\* role add Admin

# 建立 keystone 管理员规则

keystone-manage \$\* role add KeystoneAdmin

# 建立 keystone 服务管理员规则

keystone-manage \$\* role add KeystoneServiceAdmin

# 将管理员规则赋予 admin 用户

keystone-manage \$\* role grant Admin admin

# 将 keystone 管理员规则赋予 admin 用户

keystone-manage \$\* role grant KeystoneAdmin admin

# 将 keystone 服务管理员规则赋予 admin 用户

keystone-manage \$\* role grant KeystoneServiceAdmin admin

# 添加 nova compute 服务

keystone-manage \$\* service add nova compute "Nova Compute Service"

# 添加 glance image 服务

keystone-manage \$\* service add glance image "Glance Image Service"

# 添加 keystone identity 服务

keystone-manage \$\* service add keystone identity "Keystone Identity Service"

# 添加 nova compute 访问点

keystone-manage \$\* endpointTemplates add RegionOne nova http://192.168.1.2:8774/v1.1/%tenant\_i d% http://192.168.1.2:8774/v1.1/%tenant\_id% http://192.168.1.2:8774/v1.1/%tenant\_id% 1 1

# 添加 glance image 访问点

keystone-manage \$\* endpointTemplates add RegionOne glance http://192.168.1.2:9292/v1.1/%tenan t\_id% http://192.168.1.2:9292/v1.1/%tenant\_id% http://192.168.1.2:9292/v1.1/%tenant\_id% 1 1 # 添加 keystone identity 访问点

keystone-manage \$\* endpointTemplates add RegionOne keystone http://192.168.1.2:5000/v2.0 http:/

/192.168.1.2:35357/v2.0 http://192.168.1.2:5000/v2.0 1 1

# 为 tenant 为 admin 及 admin 用户建立一个名为 openstack , 过期时间为 2015 年 2 月 5 日 0 点的 token keystone-manage \$\* token add openstack admin admin 2015-02-05T00:00

#为 tenant为 admin及 admin 用户建立一个类型为 EC2的证书,其 key和 secret分别为 admin 用户的用户名 和密码

keystone-manage \$\* credentials add admin EC2 'admin' 'openstack' admin

9. 建立 keystone 认证服务启动脚本配置文件

在/etc/init/下建立名为 keystone.conf 的文件,内容如下: description "Keystone API server" author "Soren Hansen <soren@linux2go.dk>"

start on (local-filesystems and net-device-up IFACE!=lo) stop on runlevel [016]

respawn

exec su -c "keystone --config-file=/etc/keystone/keystone.conf --log-dir=/var/log/keystone --log-file =keystone.log" keystone

- 10. 建立 keystone 认证服务启动脚本 In -sv /lib/init/upstart-job /etc/init.d/keystone
- 启动 keystone 认证服务 /etc/init.d/keystone start
- 12. 验证 keystone 服务是否正常启动 通过 netstat -ltunp 检测是否有 tcp 5000 和 35357 端口的监听 , 如果没有 , 请查看/var/log/keystone 下的相关 日志排错

### OPENSTACK.COMPUTE 扩展库安装

1. 下载 openstack.compute 扩展库

cd /opt

git clone https://github.com/jacobian/openstack.compute.git

cd openstack.compute

git checkout master

cd ..

 安装 openstack.compute 扩展库 cd openstack.compute python setup.py install python setup.py develop

### OPENSTACKX 扩展库安装

下载 openstackx 扩展库
 cd /opt
 git clone https://github.com/cloudbuilders/openstackx.git
 cd openstackx
 git checkout diablo
 cd ..

 安装 openstackx 扩展库 cd openstackx python setup.py install python setup.py develop

### PYTHON-NOVACLIENT 扩展库安装

1. 下载 python-novaclient 扩展库

cd /opt

git clone https://github.com/cloudbuilders/python-novaclient.git

cd python-novaclient

IT 运维专家网

git checkout diablo cd ..

 安装 python-novaclient 扩展库 cd python-novaclient python setup.py install python setup.py develop

## QUANTUM 模块安装

1. 下载 quantum 扩展库

cd /opt git clone https://github.com/openstack/quantum.git cd quantum git checkout stable/diablo cd ..

 安装 quantum 扩展库 cd quantum python setup.py install python setup.py develop

### OPENSTACK-DASHBOARD 控制面板安装

- 下载 openstack-dashboard 控制面板 cd /opt git clone https://github.com/openstack/openstack-dashboard.git cd openstack-dashboard git checkout master cd ..
- 2. 安装 openstack-dashboard 控制面板

cd openstack-dashboard/django-openstack python setup.py install python setup.py develop cd .. cd openstack-dashboard python setup.py install python setup.py develop

- 建立 openstack-dashboard 控制面板数据库 mysql -uroot -popenstack -e 'create database dashboard'
- 4. 为 openstack-dashboard 控制面板数据库建立访问所需用户名

mysql -uroot -popenstack -e "grant select,insert,update,delete,create,drop,index,alter on dashboard.\* to dashboard@'localhost' identified by 'dashboard'"

5. 配置 openstack-dashboard 控制面板

```
cd /opt/openstack-dashboard/openstack-dashboard/local
   cp local_settings.py.example local_settings.py
   编辑 local_settings.py,更改如下内容:
   DATABASES = {
     'default':{
       'ENGINE': 'django.db.backends.sqlite3',
       'NAME': os.path.join(LOCAL_PATH, 'dashboard_openstack.sqlite3'),
    },
  }
   更改为
   DATABASES = {
      'default':{
          'ENGINE': 'django.db.backends.mysql',
          'NAME': 'dashboard',
          'USER': 'dashboard',
          'PASSWORD': 'dashboard',
          'HOST': 'localhost',
          'PORT': '3306',
      },
  }
   OPENSTACK_KEYSTONE_URL = http://localhost:5000/v2.0/
   OPENSTACK_KEYSTONE_ADMIN_URL = http://localhost:35357/v2.0
   OPENSTACK_ADMIN_TOKEN = "999888777666"
   更改为
   OPENSTACK_KEYSTONE_URL = "http://192.168.1.2:5000/v2.0/"
   OPENSTACK_KEYSTONE_ADMIN_URL = "http://192.168.1.2:35357/v2.0"
   OPENSTACK_ADMIN_TOKEN = "openstack"
6. 配置 apache
   mkdir /opt/openstack-dashboard/.blackhole
   chown -R www-data:www-data/opt/openstack-dashboard
   编辑/etc/apache2/sites-available/default 文件,将内容替换为如下:
   <VirtualHost *:80>
      WSGIScriptAlias / /opt/openstack-dashboard/openstack-dashboard/dashboard/wsgi/django.wsgi
      WSGIDaemonProcess dashboard user=www-data group=www-data processes=3 threads=10
      SetEnv APACHE_RUN_USER www-data
      SetEnv APACHE_RUN_GROUP www-data
      WSGIProcessGroup dashboard
```

DocumentRoot /opt/openstack-dashboard/.blackhole/

### IT 运维专家网

Alias /media /opt/openstack-dashboard/openstack-dashboard/media

<Directory />
Options FollowSymLinks

AllowOverride None

</Directory>

<Directory /opt/openstack-dashboard/>

Options Indexes FollowSymLinks MultiViews

AllowOverride None

Order allow, deny

allow from all

</Directory>

ErrorLog /var/log/apache2/error.log LogLevel warn CustomLog /var/log/apache2/access.log combined </VirtualHost>

### 7. 建立 openstack-dashboard 控制面板数据库结构

/opt/openstack-dashboard/openstack-dashboard/dashboard/manage.py syncdb

- 8. 重启 apache 服务 /etc/init.d/apache restart
- 9. 验证 openstack-dashboard 控制面板

首先通过 netstat -ltunp 查看 80 端口的监听,其次通过浏览器访问 web 服务是否可以看到如下界面:

| User Name |  |  |
|-----------|--|--|
| Password  |  |  |
|           |  |  |

如不成功请查看/var/log/apache/下错误日志

# noVNC 服务安装

1. 下载 noVNC 服务

cd /opt

git clone https://github.com/cloudbuilders/noVNC.git

cd noVNC git checkout diablo cd ..

### NOVA 服务配置

### 1. 建立 nova 服务数据库

mysql -uroot -popenstack -e 'create database nova'

2. 为 nova 服务数据库建立访问所需用户名

mysql -uroot -popenstack -e "grant select,insert,update,delete,create,drop,index,alter on nova.\* to nova@'192.168.1.%' identified by 'nova'"

#### 3. 配置 nova 服务

分享社区!

cp /opt/keystone/examples/paste/nova-api-paste.ini /etc/nova/api-paste.ini 编辑/etc/nova/api-paste.init,更改如下内容: service\_host = 127.0.0.1 auth\_host = 127.0.0.1 auth\_uri = http://127.0.0.1:5000/ admin\_token = 999888777666 更改为 service\_host = 192.168.1.2 auth\_host = 192.168.1.2 auth\_uri = http://192.168.1.2:5000/ admin\_token = openstack 编辑/etc/nova.conf,更改为如下内容 #general --logdir=/var/log/nova --state\_path=/var/lib/nova --lock\_path=/var/lock/nova --verbose=True --use\_syslog=False #nova-objectstore --use s3=True --s3\_host=192.168.1.2 --s3\_port=3333 #rabbit --rabbit\_host=192.168.1.2 --rabbit\_port=5672 --rabbit\_password=openstack #ec2 --ec2\_listen=192.168.1.2 --ec2\_listen\_port=8773 IT 运维专家网------"我为人人,人人为我!知识源于分享,源于交流!"---LinuxTone 技术交流

#### #osapi

--osapi\_listen=192.168.1.2 --osapi\_listen\_port=8774 --osapi\_extensions\_path=/opt/openstackx/extensions --api\_paste\_config=/etc/nova/api-paste.ini #db --sql\_connection=mysql://nova:nova@192.168.1.2/nova --sql\_idle\_timeout=600 --sql\_max\_retries=3 --sql\_retry\_interval=3 #glance --glance\_host=192.168.1.2 --glance\_api\_servers=192.168.1.2:9292 --image\_service=nova.image.glance.GlanceImageService #nova-network --dhcpbridge\_flagfile=/etc/nova/nova.conf --dhcpbridge=/usr/bin/nova-dhcpbridge --network\_manager=nova.network.manager.FlatDHCPManager --linuxnet\_interface\_driver=nova.network.linux\_net.LinuxBridgeInterfaceDriver

#### 4. 建立 nova 数据库结构

nova-manage db sync

- 建立名为 private, ip 地址范围为 10.0.0.0/24, 网络 id 为 1, 主机数 256 个, 桥接在 eth1 网卡, 桥接卡名称为 br1 的实例网络段,并启用多 nova-network nova-manage network create private 10.0.0.0/24 1 256 --bridge=br1 --bridge\_interface=eth1 --mul ti\_host='T'
- 建立可分配的 floating ip nova-manage floating create 60.12.206.114

#### 7. 重启相关服务

/etc/init.d/nova-api restart /etc/init.d/nova-network restart /etc/init.d/nova-objectstore restart /etc/init.d/nova-scheduler restart

#### 8. 检测相关服务是否启动成功

查看/var/log/nova/nova-api.log 最下方是否有如下输出: 2011-11-28 00:44:29,390 INFO nova.wsgi [-] Started ec2 on 192.168.1.2:8773 2011-11-28 00:44:29,390 INFO nova.wsgi [-] Started osapi on 192.168.1.2:8774 并通过 netstat -ltunp 查看是否有 tcp 8773 和 8774 的端口监听

查看/var/log/nova/nova-network.log 最下方是否有如下输出:

```
IT 运维专家网
```

| 2011-11-28 00:46 | :05,519 INFO nova.rpc [-] Connected to AI    | MQP server on 19    | 2.168.1.2:56 | 72      |      |
|------------------|----------------------------------------------|---------------------|--------------|---------|------|
| 2011-11-28 00:46 | :05,520 DEBUG nova [-] Creating Consume      | er connection for S | Service netv | vork fr | rom  |
| (pid=7592) start | /usr/lib/python2.7/dist-packages/nova/servic | e.py:153            |              |         |      |
| 通过命令 nova-ma     | nage service list 查看是否有如下输出:                 |                     |              |         |      |
| nova-network     | r410-control1                                | nova                | enabled      | :-)     | 201  |
| 1-11-27 16:48:36 |                                              |                     |              |         |      |
|                  |                                              |                     |              |         |      |
| 查看/var/log/nova  | /nova-objectstore.log 最下方是否有如下输出:            |                     |              |         |      |
| 2011-11-28 00:46 | :46,017 INFO nova.wsgi [-] Started S3 Obje   | ectstore on 192.16  | 8.1.2:3333   |         |      |
| 并通过 netstat -ltu | unp 查看是否有 tcp 333 的端口监听                      |                     |              |         |      |
|                  |                                              |                     |              |         |      |
| 查看/var/log/nova  | /nova-scheduler.log 最下方是否有如下输出:              |                     |              |         |      |
| 2011-11-28 00:47 | :59,789 INFO nova.rpc [-] Connected to Al    | MQP server on 19    | 2.168.1.2:56 | 72      |      |
| 2011-11-28 00:47 | 7:59,790 DEBUG nova [-] Creating Consume     | r connection for S  | Service sche | duler   | from |
| (pid=7805) start | /usr/lib/python2.7/dist-packages/nova/servi  | ce.py:153           |              |         |      |
| 通过命令 nova-ma     | nage service list 查看是否有如下输出:                 |                     |              |         |      |
| nova-scheduler   | r410-control1                                | nova                | enabled      | :-)     | 201  |
| 1-11-27 16:48:40 |                                              |                     |              |         |      |

如上述有哪些服务没有成功启动请查看相关/var/log/nova 下相关 log 排错

### GLANCE 镜像存储服务配置

 建立 glance 镜像存储服务数据库 mysql -uroot -popenstack -e 'create database glance'

#### 2. 为 glance 镜像存储服务数据库建立访问所需用户名

mysql -uroot -popenstack -e "grant select,insert,update,delete,create,drop,index,alter on glance.\* to glance@'localhost' identified by 'glance'"

3. 配置 glance 镜像存储服务

cp /opt/keystone/examples/paste/glance-api.conf /etc/glance/glance-api.conf cp /opt/keystone/examples/paste/glance-registry.conf /etc/glance/glance-registry.conf 编辑/etc/glance-glance-api.conf , 更改如下内容 : bind\_host = 0.0.00 registry\_host = 0.0.00 rabbit\_password = guest service\_host = 127.0.0.1 auth\_host = 127.0.0.1 auth\_host = 127.0.0.1 auth\_uri = http://127.0.0.1:5000/ admin\_token = 999888777666 更改为 bind\_host = 192.168.1.2 registry\_host = 192.168.1.2

IT 运维专家网

rabbit\_password = openstack service\_host = 192.168.1.2 auth\_host = 192.168.1.2 auth\_uri = http://192.168.1.2:5000/ admin\_token = openstack

编辑/etc/glance/glance-registry.conf,更改如下内容: bind\_host = 0.0.0 sql\_connection = sqlite:///glance.sqlite service\_host = 127.0.0.1 auth\_host = 127.0.0.1 auth\_uri = http://127.0.0.1:5000/ admin\_token = 999888777666 更改为 bind\_host = 192.168.1.2 sql\_connection = mysql://glance:glance@localhost/glance service\_host = 192.168.1.2 auth\_host = 192.168.1.2 auth\_host = http://192.168.1.2:5000/ admin\_token = openstack

4. 重启相关服务

/etc/init.d/glance-api restart /etc/init.d/glance-registry restart

- 检测服务是否成功启动 通过命令 netstat -ltunp 查看是否有 tcp 9191 和 9292 端口监听 如果没有启动成功请查看/var/log/glance 下相关 log 排错
- 6. 通过 glance 上传镜像 glance add -H 192.168.1.2 -A openstack name=win2k3 is\_public=true < win2k3.img

### noVNC 服务配置

配置 noVNC 服务
 向/etc/nova/nova.conf 添加如下内容:
 #nova-vncproxy
 --vnc\_enabled=True
 --vncproxy\_url=http://60.12.206.111:6080
 --vncproxy\_wwwroot=/opt/noVNC
 --vncproxy\_manager=nova.vnc.auth.VNCProxyAuthManager

将计算节点 ip 和主机名对应关系添加到/etc/hosts 文件内

### 2. 建立 noVNC 服务启动程序软链接

In -sv /opt/noVNC/utils/nova-wsproxy.py /usr/bin/nova-wsproxy

3. 建立 noVNC 服务启动脚本配置文件

在/etc/init/下建立名为 nova-vncproxy.conf 文件,内容如下: description "Nova VNC proxy" author "Vishvananda Ishaya <vishvananda@gmail.com>"

start on (filesystem and net-device-up IFACE!=lo) stop on runlevel [016]

exec su -c "nova-wsproxy 6080 --web /opt/noVNC --flagfile=/etc/nova/nova.conf" nova

- 建立 noVNC 启动脚本
   In -sv /lib/init/upstart-job /etc/init.d/nova-vncproxy
- 5. 重启相关服务 /etc/init.d/nova-api restart /etc/init.d/nova-vncproxy start
- 检测服务是否启动成功
   通过 netstat -ltunp 查看是否有 tcp 6080 端口监听
   如没启动成功请以前台模式启动并查找问题

# 计算节点安装

### NTP 时钟同步配置

 安装 NTP 相关命令包 apt-get install -y ntpdate

> 跟控制节点同步时间并写入硬件 ntpdate 192.168.1.2 hwclock -w

将时间同步添加到计划任务
 echo ' 30 8 \*\* \* root /usr/sbin/ntpdate 192.168.1.2;hwclock -w' >>/etc/crontab

# NOVA 服务安装

1. 导入所需更新源

echo 'deb http://ppa.launchpad.net/openstack-release/2011.3/ubuntu natty main' >>/etc/apt/sources.list

2. 导入服务密钥

apt-key adv --keyserver keyserver.ubuntu.com --recv-keys 94CA80414F1043F6495425C37D21C2EC3D 1B4472

3. 更新 APT 源列表 apt-get update

分享社区!

 nova-network、nova-compute 服务安装 apt-get install -y nova-network nova-compute

### NOVA 服务配置

```
1. 配置 nova 服务
    编辑/etc/nova.conf,更改为如下内容
    #general
    --logdir=/var/log/nova
    --state_path=/var/lib/nova
    --lock_path=/var/lock/nova
    --verbose=True
    --use_syslog=False
    #nova-objectstore
    --use_s3=True
    --s3_host=192.168.1.2
    --s3_port=3333
    #rabbit
    --rabbit_host=192.168.1.2
    --rabbit_port=5672
    --rabbit_password=openstack
    #ec2
    --ec2_host=192.168.1.2
    --ec2_port=8773
    --ec2_url=http://192.168.1.2:8773/services/Cloud
    #osapi
    --osapi_host=192.168.1.2
    --osapi_port=8774
    #db
    --sql_connection=mysql://nova:nova@192.168.1.2/nova
    --sql_idle_timeout=600
    --sql_max_retries=3
    --sql_retry_interval=3
    #glance
    --glance_host=192.168.1.2
     IT 运维专家网------"我为人人,人人为我!知识源于分享,源于交流!"---LinuxTone 技术交流
```

--glance\_api\_servers=192.168.1.2:9292

--image\_service=nova.image.glance.GlanceImageService

#libvirt

--connection\_type=libvirt

--libvirt\_type=kvm

--snapshot\_image\_format=qcow2

--use\_cow\_image=True

--libvirt\_use\_virtio\_for\_bridges=True

#nova-scheduler

--scheduler\_driver=nova.scheduler.multi.MultiScheduler

--max\_cores=48

--start\_guests\_on\_host\_boot=True

--resume\_guests\_state\_on\_host\_boot=True

#nova-network

--dhcpbridge\_flagfile=/etc/nova/nova.conf

--dhcpbridge=/usr/bin/nova-dhcpbridge

--network\_manager=nova.network.manager.FlatDHCPManager

--linuxnet\_interface\_driver=nova.network.linux\_net.LinuxBridgeInterfaceDriver

--fixed\_range=10.0.0.0/24

--flat\_interface=br1

- --flat\_network\_bridge=eth1
- --flat\_network\_dhcp\_start=10.0.0.2

--floating\_range=60.12.206.114

--multi\_host=true

- --public\_interface=eth0
- --force\_dhcp\_release=true

--use\_ipv6=False

#### 2. 启动相关服务

/etc/init.d/nova-network restart /etc/init.d/nova-compute restart

#### 3. 检测服务是否启动成功

通过命令 netstat –ntap 查看是否有类似如下连接状态:

| tcp | 0 | 0 192.168.1.3:26342    | 192.168.1.2:5672   | ESTABLISHED 29466/python |
|-----|---|------------------------|--------------------|--------------------------|
| tcp | 0 | 0 192.168.1.3:19757    | 192.168.1.2:3306   | ESTABLISHED 29466/python |
| tcp | 0 | 0 192.168.1.3:27483    | 192.168.1.2:5672   | ESTABLISHED 29510/python |
| tcp | 0 | 0 192.168.1.3:4423     | 192.168.1.2:3306   | ESTABLISHED 29510/python |
| tcp | 0 | 0 118.26.228.117:59878 | 211.101.24.8:56527 | ESTABLISHED 29817/2      |
| tcp | 0 | 0 192.168.1.3:9542     | 192.168.1.2:3306   | ESTABLISHED 29510/python |
| tcp | 0 | 0 192.168.1.3:4422     | 192.168.1.2:3306   | TIME_WAIT -              |
| tcp | 0 | 0 192.168.1.3:26340    | 192.168.1.2:5672   | ESTABLISHED 29510/python |
| tcp | 0 | 0 192.168.1.3:4424     | 192.168.1.2:3306   | ESTABLISHED 29510/python |
| tcp | 0 | 0 192.168.1.3:26328    | 192.168.1.2:5672   | ESTABLISHED 29466/python |

查看/var/log/nova/nova-network.log 最下方是否有如下输出: 2011-11-28 00:46:05,519 INFO nova.rpc [-] Connected to AMQP server on 192.168.1.2:5672 2011-11-28 00:46:05,520 DEBUG nova [-] Creating Consumer connection for Service network from (pid=7592) start/usr/lib/python2.7/dist-packages/nova/service.py:153

查看/var/log/nova/nova-compute.log 最下方是否有如下输出:

2011-11-28 17:06:24,491 INFO nova.rpc [-] Connected to AMQP server on 192.168.1.2:5672 2011-11-28 17:06:24,492 DEBUG nova [-] Creating Consumer connection for Service compute from (pid=31197) start /usr/lib/python2.7/dist-packages/nova/service.py:153

通过在控制节点执行 nova-manage service list 结果是否有如下输出(红字):

| Binary           | Host          | Zone | Status State Upda | ated_At |
|------------------|---------------|------|-------------------|---------|
| nova-scheduler   | r410-control1 | nova | a enable          | d :-)   |
| 2011-11-28 09:07 | :21           |      |                   |         |
| nova-network     | r410-control1 | nov  | a enable          | d :-)   |
| 2011-11-28 09:07 | :21           |      |                   |         |
| nova-compute     | r710-compute1 | nov  | a enable          | d :-)   |
| 2011-11-28 09:07 | :14           |      |                   |         |
| nova-network     | r710-compute1 | nov  | a enable          | d :-)   |
| 2011-11-28 09:07 | :22           |      |                   |         |

通过管理员登陆 dashboard 在 SYSTEM PANEL 面板通过左侧 Services 标签查看是否有计算节点 nova-compute 和 nova-network 服务,并且颜色是否为绿色,如图:

| r         | Bervice         |                                                                                                    |          |      | Rectoria |
|-----------|-----------------|----------------------------------------------------------------------------------------------------|----------|------|----------|
| Services  |                 | Hypervisor: OEMU( rdtscp. pdpe1eb. dca. xtpr. tm2, est. vmx, ds_cpl. monitor, pbe, tm, ht, ss, acpi, ds, |          |      |          |
| Instances | nova-compute    | vme)<br>• Allocable Cores: 48 (56 Lised: 54 Physical/Virtual)                                            | Enabled  | True | The ship |
| Flavors   | )               | Allocable Storage: 9.8TB (672.0GB Used, 15TB Physical)     System Parming IGB (0GB Used, 15TB Physical)  | LINGDICG | inde | DISERC   |
| Images    |                 | - Naren Kain Titton (Bon oard)                                                                           |          |      |          |
|           | nova-network    |                                                                                                    |          |      |          |
| Tenants   | ( Sector Thinks |                                                                                                    | Enabled  | True | Dizable  |
| Users     | 3               |                                                                                                    |          |      |          |

如上述有哪些服务没有成功启动请查看相关/var/log/nova 下相关 log 排错

# DASHBOARD 使用基础

### 建立 Keypairs

通过 USER DASHBOARD 面板左侧 Keypairs 标签,点击 Add New Keypair,如图:

| openstack Us    | SER DASHBOARD SYSTEM F | PANEL State                      |
|-----------------|------------------------|----------------------------------|
| Manage Compute  | Keypairs               |                                  |
| Overview        |                        |                                  |
| Instances       | Info                   | There are currently no keypairs. |
| Images          | Add Nous Kouppir       | Impart Maya air                  |
| Snapshots       | Add Hew Keypan         | infibire Keypan                  |
| Keypairs        |                        |                                  |
| Floating IPs    |                        |                                  |
| Security Groups |                        |                                  |
|                 |                        |                                  |

输入 keypair 名字,这里假名为 openstack,点击 Add Keypair 按钮,如图:

| <b>D</b> openstack Us | ER DASHBOARD SYSTEM PANEL |             |
|-----------------------|---------------------------|-------------|
| Manage Compute        | Create Keypair            |             |
| Overview              |                           |             |
| Instances             | Keypair Name              |             |
| Images                | openstack                 |             |
| Snapshots             |                           | Add Keppair |
| Keypairs              |                           |             |
| Floating IPs          |                           |             |
| Security Groups       |                           |             |

此后会要求下载一个 pem 文件,可以通过这个文件登陆启动的系统

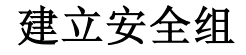

通过 USER DASHBOARD 面板左侧 Security Groups 标签,点击 Create Security Group,如图:

| Manage Compute Security Groups Q Emile        |  |
|-----------------------------------------------|--|
|                                               |  |
| Dvenew Nene Desciption Access                 |  |
| instances<br>Insigns default default terraise |  |
| Snapshots County Comp                         |  |
| Keynaer                                       |  |
| Floating IPs                                  |  |
| Security Broups                               |  |
|                                               |  |

输入 name,在 Name 输入 test, Description 输入 test,点击 Create Security Group,如图:

### IT 运维专家网

| anage Compute   | Create Security Group |                                               |
|-----------------|-----------------------|-----------------------------------------------|
| Overview        |                       |                                               |
| Instances       | Name                  | Description:                                  |
| mages           | test                  | From here you can create a new security group |
| Snapshots       | Description           |                                               |
| Ceypairs        |                       |                                               |
| Floating IPs    | Create Security Group |                                               |
| Security Groups |                       |                                               |

### 建立成功后会自动跳转回 Security Groups 标签,可以看到我们建立的新安全组 test,如图:

| Manage Compute        | Security 0 | Q Sector                 |                   |           |
|-----------------------|------------|--------------------------|-------------------|-----------|
| Overview<br>Instances | Info       | Socounfully involved one | unity-Burnit pour |           |
|                       | Name       |                          | Description       | Actions   |
| Keypaira              | default    |                          | default           | Lift Room |
| Finating IPs          |            |                          |                   | ball Bass |
| Security Groups       | and.       |                          |                   | -         |

#### 点击我们创建的安全组的 Edit Rules,进入如下界面,如图:

| openstack o     | SER CARMENARD EVETEM PAREL 30              | admin<br>at admin |
|-----------------|--------------------------------------------|-------------------|
| Manage Compute  | Edit Security Group Rules                  |                   |
| Instances       | Rules for Security Group 'test'            | Add a suite       |
| images          | IP Protocol Fram Part To Part CIDR Actions | Add a rule        |
| Snepshots       | No rules for this security group           | ip protocol       |
| Keypeira        |                                            | From part         |
| Floating IPs    |                                            |                   |
| Security Groups |                                            | To put            |
|                 |                                            | Cid               |
|                 |                                            | And Take          |

### 我们默认放所有,规则如下

Ip protocol:tcp, From port:0, To port:65535, Cidr:0/0 Ip protocol:udp, From port:0, To port:65535, Cidr:0/0 Ip protocol:icmp, From port:-1, To port:-1, Cidr:0/0 添加完毕后,如图:

| vervew<br>stances<br>nages<br>napshote | Info<br>Rules for S | tures<br>Security G | enfuly soler<br>Group 'te | Inde 6 |        |            |      |  |
|----------------------------------------|---------------------|---------------------|---------------------------|--------|--------|------------|------|--|
| nages<br>napshota                      | Rules for S         | Security G          | Group 'te                 | et'    |        |            |      |  |
|                                        |                     |                     | eren Foots                | 50     |        | Add a r    | rule |  |
| leypairs                               | IP Protocol         | From Port           | To Port                   | CIDR   | Actors | lp protace |      |  |
| loating IPs                            | top                 | 0                   | 65535                     | 0/0    | #14    | top        |      |  |
| Security Groups                        | udp                 |                     | B5535                     | a/a    | -      | From port  |      |  |
|                                        | icmp                | -1                  | -1                        | 0/0    | **     | To purt    |      |  |

启动实例

通过 USER DASHBOARD 面板左侧 Images 标签,在已上传的镜像后点击 Launch,如图:

| openstack 🛛 🗤  | SER CAGHBOARD SYSTEM PANEL 😘 |                      |                      |        | admin<br>at admin |
|----------------|------------------------------|----------------------|----------------------|--------|-------------------|
| Manage Compute | Images                       |                      |                      |        | Q 1               |
| Overview       | ID Name                      |                      |                      |        |                   |
| Images         |                              | 11/24/21 at 00.45-38 | 11/24/11 at 01:04:10 | Active | Lautich           |
| Snapshots      | 33 ubuntuso.so-648it         | 11/23/11 at 00.11.00 | 11/23/11 at oo 97.96 | Active | Laureth           |

输入实例名称,这里假设为 first instance,通过 Flavor 下拉列表选择你要启动的实例配置,通过 Key Name 下 拉列表选择你已有的 keypair,通过 Securtiy Group 列表框选择我们建立的安全组 test,点击 Launche Instance,

| fanage Compute | Launch Instance                                     |                                                                   |                                      |
|----------------|-----------------------------------------------------|-------------------------------------------------------------------|--------------------------------------|
| Overview       |                                                     |                                                                   |                                      |
| Instances      | Server Name                                         | Description:                                                      |                                      |
| Images         | first instance                                      | Specify the details for launching                                 | j an instance. Also please make note |
| Snapshota      | User Data                                           | table below; all tenants have qui<br>yns are allowed to provision | otas which define the limit of resou |
| Keypairs       |                                                     |                                                                   |                                      |
| Floating IPs   |                                                     | Quata Name                                                        | Limit                                |
|                |                                                     | RAM (MB)                                                          | 51200MB                              |
|                |                                                     | Floating iPs                                                      | 10                                   |
|                |                                                     | Instances                                                         | 10                                   |
|                | T I I I I I I I I I I I I I I I I I I I             |                                                                   |                                      |
|                | ml.tiny (lvcpu / 068 Disk / 512008 Run )            | Volumes                                                           |                                      |
|                | nl.tiny (lvepu / 06B Disk / 512MB Ram )<br>Key Name | Volumes                                                           | 10                                   |

此后通过 USER DASHBOARD 面板左侧 Instances 标签,可以看到你刚刚启动的实例,实例刚启动再状态栏 Build,如图:

| fanage Compute           | Inst | ances                        |                         |                         |                                                                  |       | Q Innerthan            |
|--------------------------|------|------------------------------|-------------------------|-------------------------|------------------------------------------------------------------|-------|------------------------|
| instances                | Su   | CCESS                        | Instance was successful | y lounched              |                                                                  |       |                        |
| images<br>Geoerland      | 10   |                              |                         |                         |                                                                  |       |                        |
| Ceypairs<br>Floating IPs | IC.  |                              |                         |                         |                                                                  |       | Section to<br>Referent |
|                          | 38.5 | first instance<br>inpendacki | • defeut                | ubantu-server-10.10-x64 | <ul> <li>g11MB Ram</li> <li>k VCPU</li> <li>o56 Disk.</li> </ul> | Build | ung<br>unit Cereste    |

当实例状态变为 Active 后,我们可以通过 vnc 连接,如图:

| State  | Actions                                                       |
|--------|---------------------------------------------------------------|
| Active | Terminate<br>Reboot<br>Log<br>VNC Console<br>Edit<br>Snapshot |

### 通过 VNC 连接实例

通过 USER DASHBOARD 面板左侧 Instances 标签,找到我们启动的 first instance 实例->Actions 下的 VNC Console 链接,会新打开一个窗口,如图:

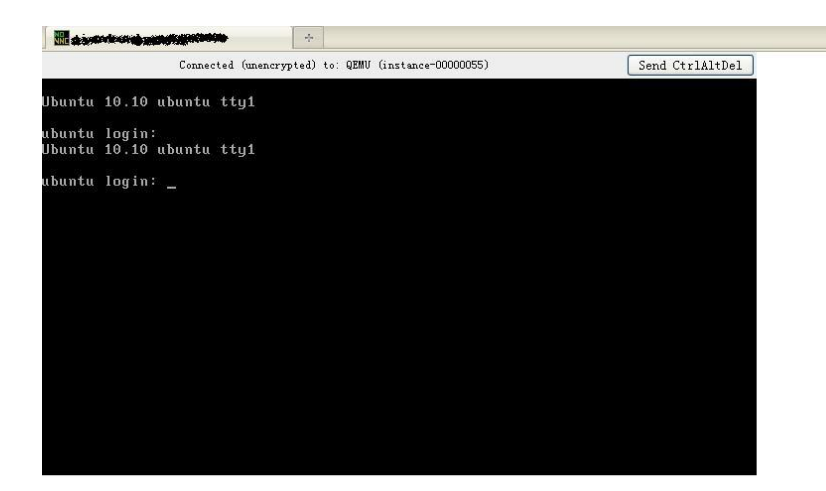

通过此窗口我们就可以访问启动的实例了

## 为实例分配外网 IP

通过 USER DASHBOARD 面板左侧 Floating IPs 标签,点击 Allocate IP 按钮,将出现一个可用外网 IP,如图:

| D openstack                     | иен раковнала 🤧  | ops_lluhongwel<br>at luflongwei                                                                        |          |                                      |
|---------------------------------|------------------|----------------------------------------------------------------------------------------------------|----------|--------------------------------------|
| Manage Compute                  | Floating IP      | s                                                                                                    |          | Q 2-0-0-0                            |
| Overview<br>Instances           | Success          | Successifiely also start Planting (P $^{*}$ as $\theta_{2}$ and $\theta_{2}^{*}$ to target $^{*}S^{*}$ |          |                                      |
| images<br>Snapshots             | ø                |                                                                                                    | Instance | Agtione                              |
| Keyperts                        |                  |                                                                                                    | Nane     | Technicke<br>Als so man the Anatomic |
| Floating IPs<br>Security Groups | All south of the |                                                                                                    |          |                                      |

点击 Associate Floating IP 链接,进入如下界面,Floating IP 是要分配的 IP, Instance 下拉列表选择你要讲此 IP 给予哪个实例,最后点击 Associate IP,如图:

| opensiack       | CR DROMOUND CO               | as iufon                                  |
|-----------------|------------------------------|-------------------------------------------|
| Manage Compute  | Associate Floating IP        |                                           |
| Overview        |                              |                                           |
| Instances       | Floating ip                  | Description:                              |
| Images          |                              | Associate a floating ip with an instance. |
|                 | Instance                     |                                           |
| Keymaire        | id: 38, name: first instance | *                                         |
| in parts        | Associa                      | ate 12                                    |
| Floating IPs    |                              |                                           |
| Security Groups |                              |                                           |
|                 |                              |                                           |
|                 |                              |                                           |

成功后会跳转到 Floating IPs 标签,可以查看到我们已经分配完成,如图:

| Manalan Contentes |              |  |                                    |             |
|-------------------|--------------|--|------------------------------------|-------------|
| unuque compute    | Floating IPs |  |                                    | Q december  |
| Overview          |              |  |                                    |             |
| Instances :)      | Into         |  | outing IP were seen to instance 26 |             |
| Images            | 10           |  |                                    |             |
| Snepshots         |              |  | HISTORY.                           | ACTOR       |
| Keypara           | Po logation  |  | Instance ID-39     Instance ID-39  | Belwave     |
| Floating IPs      |              |  |                                    | 2ingiorinte |
| Security Groups   | Allocate II  |  |                                    |             |

接下来就可以通过 ssh 连接你的实例了